# JCL and Programming On the MVS Turnkey System

This assumes you've already set up, run, connected to, and logged in to an MVS Turnkey system. If not, you can find instructions here.

### About

A job to be run consists of two parts:

- 1. JCL to tell the mainframe how to run the program, and
- 2. The actual program, written in a language with a supporting compiler on the mainframe.

```
// JCL comes first, and is prefixed by two slashes
The program source follows.
```

The JCL message class must be set to 'H', or you won't be able to see the output from your jobs.

The 'H' indicates to the system that the output should be 'Held', making it available for viewing in the OUTLIST utility, in Data Set Utilities.

### COBOL

COBOL first appeared in 1959. The latest stable release was in 2014. It's meant to be "English-like" in syntax.

COBOL is still widely deployed. For example, as of 2017, about 95 percent of ATM swipes use COBOL code, and it powers 80 percent of in-person transactions.

#### Create and Submit the Job

Your starting point should be the main screen:

| Terminal CUU0CO<br>System TK4-<br>TSO User HERCO1                    |                                                                                                    | Date 03.12.21<br>Time 00:58:19 |
|----------------------------------------------------------------------|----------------------------------------------------------------------------------------------------|--------------------------------|
| <b>0ption</b> ===> []                                                |                                                                                                    |                                |
| The<br>TK4- Versio                                                   | MVS 3.8j Tur(n)key System<br>n 1.00 Update 08 MVS PUT 8505                                                                                                    | 1.20                           |
|                                                                      | TSO Applications                                                                                                    | <b></b>                        |
| 1 RFE<br>2 RPF<br>3 IM<br>4 QUEUE<br>5 HELP<br>6 UTILS<br>7 TERMTEST | "SPF like" productivity tool<br>"SPF like" productivity tool<br>IMON/370 system monitor<br>spool browser<br>general TSO help<br>information on utilities and commands a<br>verify 3270 terminal capabilities | vailable                       |
|                                                                      | Enter X to Terminate                                                                                                    |                                |
| PF3=Terminate                                                        |                                                                                                    |                                |

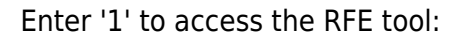

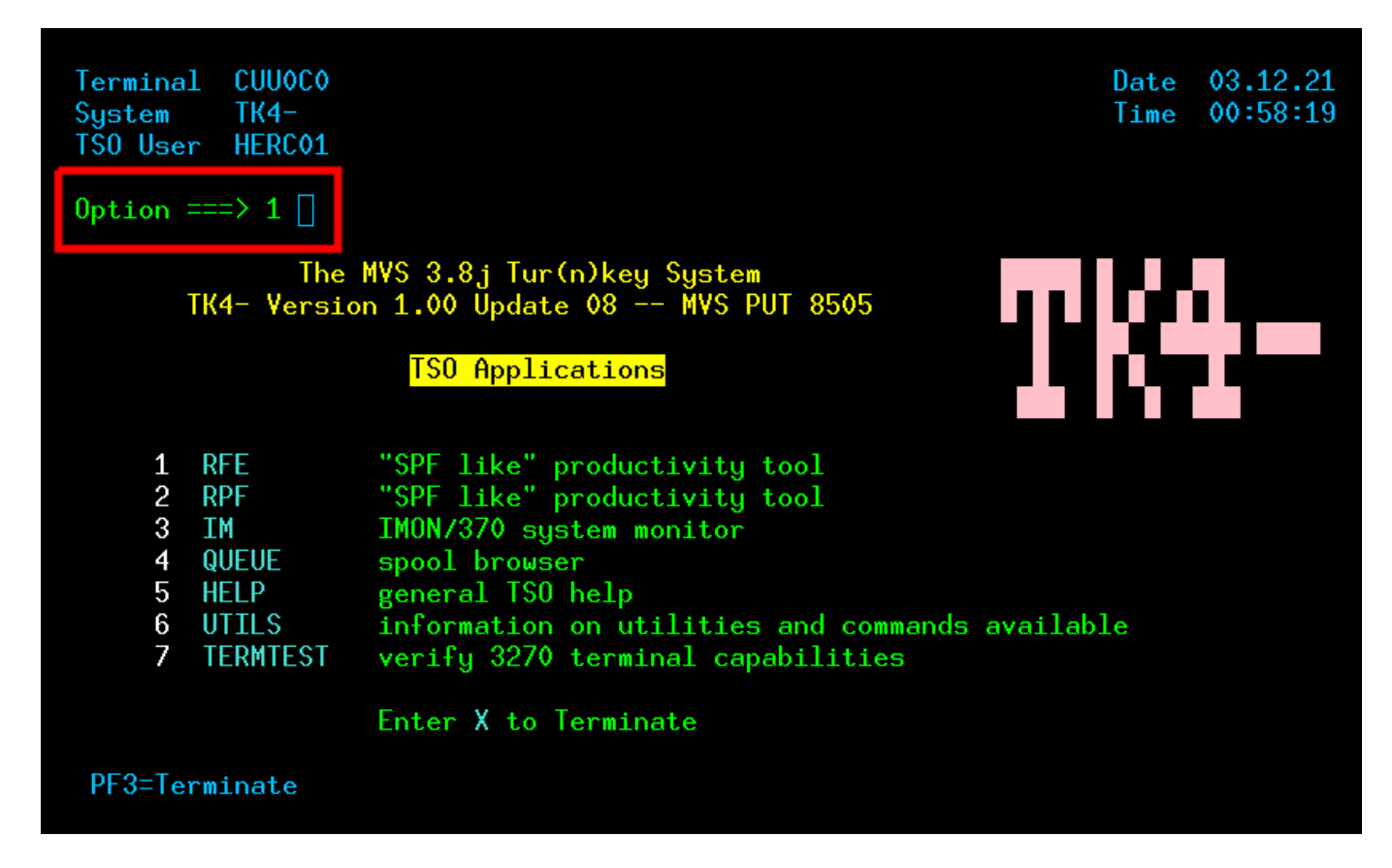

Enter '3' to access utility functions:

| 2025/06/17 | 07:01          | 3/16                             | JC                                               | CL and Programming On                     | the MVS Turnkey System              |
|------------|----------------|----------------------------------|--------------------------------------------------|-------------------------------------------|-------------------------------------|
| COMMA      | ND ===> 3      |                                  | REVIEW FRONT END                                 |                                           |                                     |
| 1<br>2     | BROWSE<br>EDIT | - VIEW OR BROU<br>- UPDATE OR CI | ASE DATA SET CONTENTS<br>REATE DATA SET CONTENTS | USERID<br>SYSTEM<br>S TERMINAL<br>NETWORK | - HERC01<br>- TK4-<br>- CUU0C0<br>- |
| 3          | UTILITIES      | - PERFORM UTI                    | LITY FUNCTIONS                                   | RELEASE                                   | - 46.6<br>- FRT 337                 |
| 6          | COMMAND        | - ISSUE TSO O                    | R CLIST COMMAND                                  | DATE                                      | - 2021-12-03                        |
| Х          | EXIT           | - TERMINATE R                    | E                                                | TTHE                                      | 00-30                               |

Enter '4' to access the Data Set list:

| сомма      | NN ===> 41 | DATA SET UTILITIES                                      |
|------------|------------|---------------------------------------------------------|
| e on in in |            |                                                         |
| 1          | LIBRARY    | - PDS COMPRESS AND MEMBER MANAGEMENT                    |
| 2          | DATASET    | - CREATE, DELETE, RENAME, CATALOG OR UNCATALOG DATA SET |
| 3          | MOVE/COPY  | - MOVE OR COPY PDS MEMBERS OR DATA SET CONTENTS         |
| 4          | DSLIST     | - PROCESS DATA SETS FROM A CATALOG OR VTOC LIST         |
| 5          | SPFSTATS   | - ADMINISTER STATISTICS OF LIBRARY MEMBERS              |
| 8          | OUTLIST    | - DISPLAY, DELETE OR PRINT HELD JOB OUTPUT              |
|            |            |                                                         |

Enter 'SYS2.JCLLIB' to filter the Data Set list:

| Last update:     | ich programming mus turnkov system https://kbase.dovtoprd.com/doku.php?id=ich programming mus turnkov system |
|------------------|----------------------------------------------------------------------------------------------------|
| 2025/06/08 07:15 | Jci_programming_mvs_cumkey_system https://kbase.uevtoprd.com/dokd.piphid=Jci_programming_mvs_cumkey_system   |

| Command ===>       | ·                                                       | RFE DSLIST                                       |                                                          |   |
|--------------------|---------------------------------------------------------|--------------------------------------------------|----------------------------------------------------------|---|
| blank -<br>ALLOC - | - display data set<br>- allocate a new da               | list<br>ata set                                  |                                                          |   |
| Data se            | et name prefix ==>                                      | SYS2.JCLLIB                                      |                                                          |   |
| Volume             | serial number ==>                                       |                                                  |                                                          |   |
| Data se            | t selection codes                                       |                                                  |                                                          |   |
| A<br>D<br>L<br>U   | - Allocate like<br>- Delete<br>- Listcat<br>- Uncatalog | B - Browse<br>E - Edit<br>R - Rename<br>Y - View | C - Catalog<br>I - Info<br>S - Short inf<br>Z - Compress | 0 |

Tab to the detail line for SYS2.JCLLIB, then enter 'e' in the S column, for Edit:

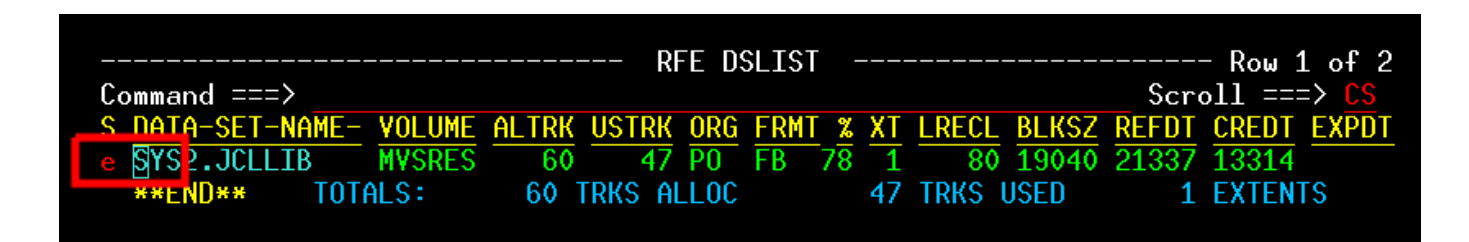

The Data Set list will display:

| SYS2.JCLLIB on MVSRES Row 1 of 115 |        |       |          |          |          | - Row 1 of 115 |      |                            |
|------------------------------------|--------|-------|----------|----------|----------|----------------|------|----------------------------|
| Command ===>                       |        |       |          |          |          |                | Sc   | :roll ===> <mark>CS</mark> |
| NAME                               | TTR    | VV.MM | CREATED  | CHAI     | NGED     | INIT           | SIZE | MOD ID T                   |
| . \$\$\$INDEX                      | 002E01 | 01.02 | 14-11-12 | 16-09-17 | 14:55:58 | 135            | 138  | Ø JUERGEN I                |
| . \$HISTORY                        | 000103 |       |          |          |          |                |      |                            |
| . ADDALIAS                         | 000105 |       |          |          |          |                |      |                            |
| ADDUSER                            | 000B0D | 80.02 | 74-06-28 | 74-06-28 | 13:25:00 | 79             | 17   | 0 HERC01 I                 |
| ADDUSERP                           | 000B11 | 80.02 | 74-06-28 | 02-07-14 | 20:20:00 | 17             | 17   | 0 HERC01 I                 |
| . ALGSAMP1                         | 001303 | 02.01 | 14-12-18 | 14-12-18 | 12:00:00 | 84             | 84   | 0 LEVEL I                  |
| ALGSAMP2                           | 002005 | 02.01 | 14-12-18 | 14-12-18 | 12:00:00 | 57             | 57   | O LEVEL I                  |
| . ALGSAMP3                         | 002003 | 02.01 | 14-12-18 | 14-12-18 | 12:00:00 | 100            | 100  | O LEVEL I                  |
| ALGSAMP4                           | 001401 | 02.01 | 14-12-18 | 14-12-18 | 12:00:00 | 896            | 896  | 0 LEVEL I                  |
| . ALLALIAS                         | 000D0B |       |          |          |          |                |      |                            |
| . AMASPZAP                         | 000107 |       |          |          |          |                |      |                            |
| . AMDPRDMP                         | 000109 |       |          |          |          |                |      |                            |
| . BAT#EDIT                         | 000201 |       |          |          |          |                |      |                            |
| BSPHRCMD                           | 000203 | 01.06 | 13-10-02 | 13-10-06 | 11:36:03 | 8              | 26   | 0 HERC01                   |
| BSPOSCMD                           | 000205 |       |          |          |          |                |      |                            |
| . BSPVTMWT                         | 000A0D | 80.00 | 73-12-23 | 73-12-23 | 14:06:00 | 4              | 4    | 0 HERC02                   |
| . BYPASSNQ                         | 000207 |       |          |          |          |                |      |                            |
| . CHGPWD                           | 000B0F | 80.02 | 74-06-28 | 74-06-28 | 14:18:00 | 17             | 23   | 0 HERC01                   |
| . CLIPDASD                         | 000209 |       |          |          |          |                |      |                            |
| . COMPPROC                         | 000301 |       |          |          |          |                |      |                            |
| . COMPRESS                         | 000303 |       |          |          |          |                |      |                            |
| . CONFIGSE                         | 000A09 | 80.01 | 73-06-16 | 73-06-16 | 12:48:00 | 29             | 14   | 0 HERC01                   |
| CODVAA4                            | AAADA4 | 00 00 | 74 00 44 | 74 AC 4E | 44.04.00 | 04             | 04   |                            |

If you press [F8] (*page down*) a few times, you'll see several Data Sets with names that begin with 'TEST'. These are test programs for various languages:

| THPEMHP  | 000H05 |       |          |          |          |     |     |   |          |
|----------|--------|-------|----------|----------|----------|-----|-----|---|----------|
| TESTALG  | 001301 |       |          |          |          |     |     |   |          |
| TESTCOB  | 000E03 |       |          |          |          |     |     |   |          |
| TESTFORT | 000E05 |       |          |          |          |     |     |   |          |
| TESTGCC  | 00110B | 01.00 | 13-12-22 | 13-12-22 | 20:30:00 | 37  | 37  | 0 | JUERGEN  |
| TESTJCC  | 001801 | 01.00 | 14-11-12 | 14-11-12 | 17:45:00 | 37  | 37  | 0 | TK4-     |
| TESTPL1  | 000E07 |       |          |          |          |     |     |   |          |
| TESTRPG  | 000E09 |       |          |          |          |     |     |   |          |
| TESTSIMU | 001201 | 01.00 | 14-01-05 | 14-01-05 | 06:00:00 | 151 | 151 | 0 | JUERGEN  |
| TESTSORT | 000F01 |       |          |          |          |     |     |   |          |
| TESTWATF | 001703 | 01.00 | 14-09-30 | 14-09-30 | 22:00:00 | 19  | 19  | 0 | JUERGENI |
| теоратец | 000000 |       |          |          |          |     |     |   |          |

We'll be using TESTCOB as a template for our COBOL job. We don't want to use it directly, creating a copy instead. The first thing to do is to create a new, empty Data Set, with the name NEWCOB:

Last update: 2025/06/08 07:15 jcl\_programming\_mvs\_turnkey\_system https://kbase.devtoprd.com/doku.php?id=jcl\_programming\_mvs\_turnkey\_system

| SYS2.3CLLID on WYSRES |         |       |          |          |          |      |      |                                             |
|-----------------------|---------|-------|----------|----------|----------|------|------|---------------------------------------------|
| Lommand ===>          | S NEWUL |       | ODEATED  | CUA      |          | TNTT | 30   | $\frac{1}{100} = \frac{1}{10} \frac{1}{10}$ |
|                       | _       |       | UREHTED  |          | NGED     | TNTI | SIZE | MOD TD                                      |
| . PTPCH001            | 000B03  | 80.02 | 74-06-14 | 74-06-15 | 14:21:00 | 19   | 19   | 0 HERC01                                    |
| . PTPCH002            | 000B05  | 80.01 | 74-06-15 | 74-06-15 | 23:40:00 | 19   | 19   | 0 HERC01                                    |
| . PUNPDSXM            | 000701  |       |          |          |          |      |      |                                             |
| . PWDPRINT            | 000009  | 80.03 | 02-07-22 | 02-07-22 | 11:02:00 | 19   | 24   | 0 HERC01                                    |
| . RD#PDSXM            | 000703  |       |          |          |          |      |      |                                             |
| . READOMAT            | 000901  |       |          |          |          |      |      |                                             |
| . RECV370P            | 000801  | 01.07 | 13-10-01 | 13-10-06 | 12:16:23 | 53   | 69   | 0 HERC01                                    |
| . RECV370S            | 000803  |       |          |          |          |      |      |                                             |
| . RENMEMBR            | 000805  |       |          |          |          |      |      |                                             |
| . REVLMOD             | 000A0F  | 80.01 | 73-12-23 | 73-12-23 | 14:08:00 | 4    | 4    | 0 HERC02                                    |
| . SAVEOLD             | 000A01  |       |          |          |          |      |      |                                             |
| . SHUTDOWN            | 001109  | 01.00 | 13-07-15 | 13-07-15 | 22:07:00 | 13   | 13   | 0 SYSOPER                                   |
| CTMUDDTM              | 001002  | 01 00 | 14-01-01 | 14-01-01 | 10-20-00 | 65   | 65   |                                             |

The new, empty Data Set opens in REVEDIT.

Next, we indicate that we want to populate it with a copy of the contents of TESTCOB:

| REVEDIT SYS2.JCLLID(NEWCOD) - 1.00<br>COMMAND ===> COPY TESTCOB |               | COLUMNS 00001 00072<br>SCROLL ===> <u>CS</u> |
|-----------------------------------------------------------------|---------------|----------------------------------------------|
|                                                                 | * TUP UF DHIH | ************                                 |
|                                                                 |               |                                              |
|                                                                 |               |                                              |
|                                                                 |               |                                              |
|                                                                 |               |                                              |
|                                                                 |               |                                              |
|                                                                 |               |                                              |
|                                                                 |               |                                              |
|                                                                 |               |                                              |
|                                                                 |               |                                              |
|                                                                 |               |                                              |
|                                                                 |               |                                              |
|                                                                 |               |                                              |

The editor will display the copied text:

```
REVEDIT 33 LINE(S) COPIED
                                               COLUMNS 00001 00072
COMMAND ===>
                                                   SCROLL ===>
  000001 //TESTCOB JOB
                 (SETUP),
000002 //
                 TEST COBOL ,
000003 //
                 CLASS=A,
000004 //
                 MSGCLASS=A.
                 MSGLEVEL=(1,1)
000005 //
000007 //*
000008 //* NAME: SYS2.JCLLIB(TESTCOB)
000009 //*
000010 //* DESC: TEST COBOL INSTALLATION
000011 //*
000013 //HELOWRLD EXEC COBUCLG
000014 //COB.SYSIN DD *
000015
       001
           IDENTIFICATION DIVISION.
000016
       002
           PROGRAM-ID. 'HELLO'.
           ENVIRONMENT DIVISION.
000017
       003
000018
       004
          CONFIGURATION SECTION.
000019
       005
           SOURCE-COMPUTER.
                         IBM-360.
000020
       006
           OBJECT-COMPUTER.
                         IBM-360.
       0065 SPECIAL-NAMES.
000021
       0066
              CONSOLE IS CNSL.
000022
000023
       007
           DATA DIVISION.
000024
       008
           WORKING-STORAGE SECTION.
000025
       009
              HELLO-CONST PIC X(12) VALUE 'HELLO, WORLD'.
           77
000026
       075
           PROCEDURE DIVISION.
           000-DISPLAY.
       090
000027
000028
       100
              DISPLAY HELLO-CONST UPON CNSL.
000029
              STOP RUN.
       110
000030 //LKED.SYSLIB DD DSNAME=SYS1.COBLIB,DISP=SHR
000031 //
                 DD DSNAME=SYS1.LINKLIB,DISP=SHR
000032 //GO.SYSPRINT DD SYSOUT=A
000033 //
```

Make a few edits to the copied text. First, in line 0001, change TESTCOB to NEWCOB:

| REVEDIT 33 LINE(S) C                 | OPIED            |        |      | COLUMNS 00001 00072         |
|--------------------------------------|------------------|--------|------|-----------------------------|
| COMMAND ===>                         |                  |        |      | SCROLL ===> <mark>CS</mark> |
| ****** <mark>****7</mark> 4P****AIIT | OSAVE*********   | TOP OF | DATA | ************                |
| 000001 //NEWCOB JOB                  | (SETUP),         |        |      |                             |
| 000002 //                            | 'TEST COBOL',    |        |      |                             |
| 000003 //                            | CLASS=A,         |        |      |                             |
| 000004 //                            | MSGCLASS=A,      |        |      |                             |
| 000005 77                            | MSGLEVEL - (1 1) |        |      |                             |

In line 0002, update the description:

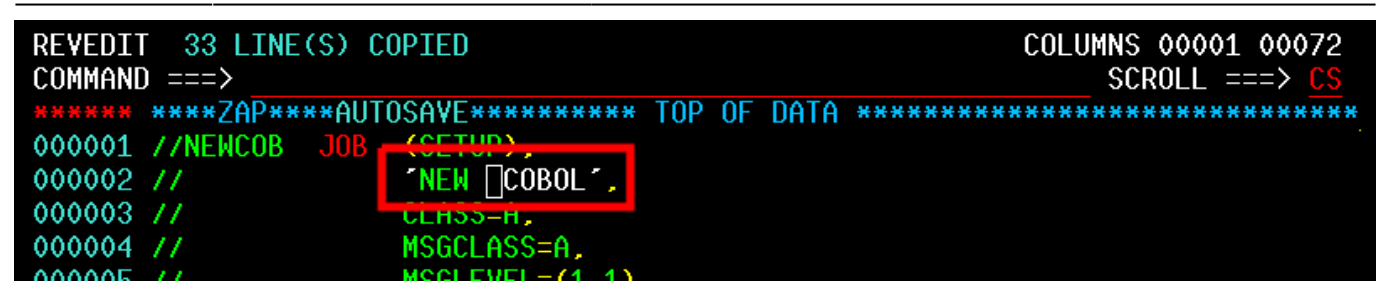

Finally, in line 0004, change the MSGCLASS to 'H':

| REVEDIT 33 LINE(S) COPIED<br>COMMAND ===>  | COLUMNS 00001 00072<br>SCROLL ===> <mark>CS</mark> |
|--------------------------------------------|----------------------------------------------------|
| ***** ****ZAP****AUTOSAVE********** TOP OF | DATA ***********************************           |
| 000001 //NEWCOB JOB (SETUP),               |                                                    |
| 000002 // 「NEW COBOLT,                     |                                                    |
| 000003 // <u>CLASS-A,</u>                  |                                                    |
| 000004 // MSGCLASS=H,                      |                                                    |
| 000005 // MSULEYEL-(1,1)                   |                                                    |
| 000006 //*******************************   | *****************************                      |
| 000007 //#                                 |                                                    |

(This will ensure that the output from the job is retained and viewable after we run it)

Save your changes:

| DEVENTT 33 LINE(S) COPIED                    | COLUMNS 00001 00072 |
|----------------------------------------------|---------------------|
| COMMAND ===> SAVE                            | SCROLL ===> CS      |
|                                              | *****               |
| 000001 //NEWCOB JOB (SETUP),                 |                     |
| 000002 // INEW COBOL1,                       |                     |
| 000003 // CLASS=A,                           |                     |
| 000004 // MSGCLASS=H,                        |                     |
| 000005 // MSGLEVEL=(1,1)                     |                     |
| 000006 //*******************************     | *******             |
| 000007 //*                                   |                     |
| 000008 //* NAME: SYS2.JCLLIB(TESTCOB)        |                     |
| 000009 //*                                   |                     |
| 000010 //* DESC: TEST COBOL INSTALLATION     |                     |
| 000011 //*                                   |                     |
| 000012 //*********************************** | ******              |
|                                              |                     |

Submit the job:

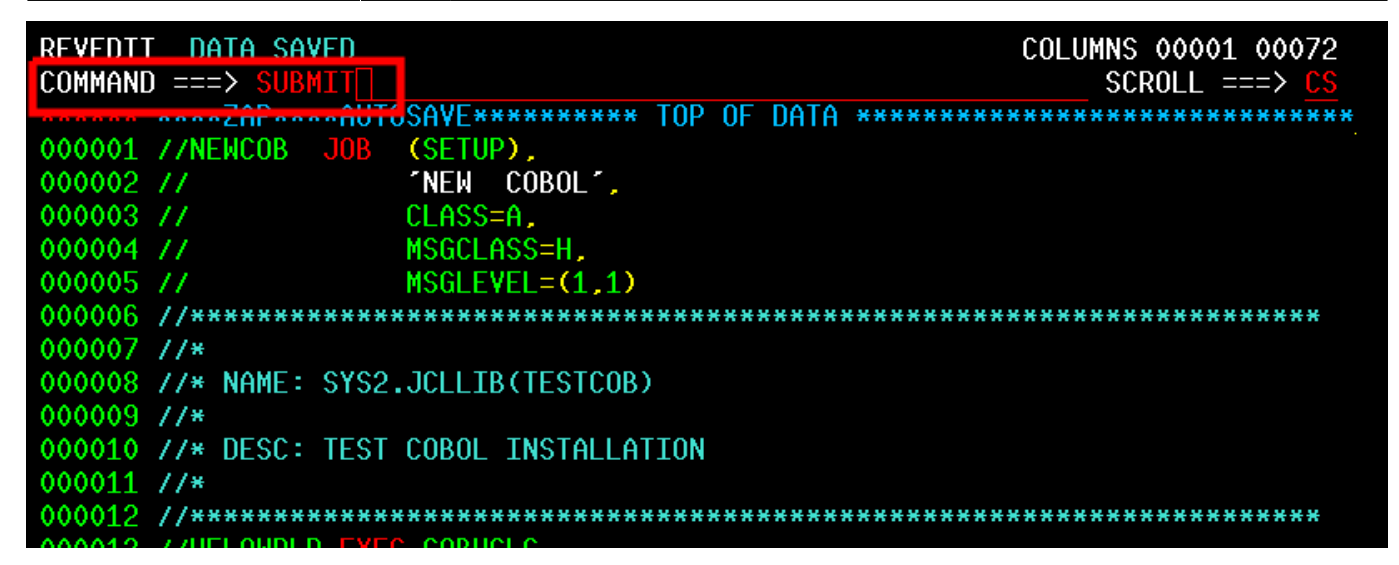

You'll see a confirmation message, indicating that the job has been submitted:

| JOB | NEWCOB(JOB00006) | SUBMITTED |
|-----|------------------|-----------|
| *** |                  |           |
|     |                  |           |

#### **Check the Results**

If you aren't already on the main screen, press [F3] until it's displayed:

| Terminal CUU0C0<br>System TK4-<br>TSO User HERC01                    | Date 03.12.2<br>Time 00:58:2                                                                                                    | 21<br>19 |
|----------------------------------------------------------------------|----------------------------------------------------------------------------------------------------|----------|
| Uption>                                                              |                                                                                                    |          |
| The<br>TK4- Versic                                                   | MVS 3.8j Tur(n)key System<br>on 1.00 Update 08 MVS PUT 8505                                                                                                    |          |
| 1 RFE<br>2 RPF<br>3 IM<br>4 QUEUE<br>5 HELP<br>6 UTILS<br>7 TERMTEST | "SPF like" productivity tool<br>"SPF like" productivity tool<br>IMON/370 system monitor<br>spool browser<br>general TSO help<br>information on utilities and commands available<br>verify 3270 terminal capabilities |          |
|                                                                      | Enter A to Terminate                                                                                                    |          |
| PF3=Terminate                                                        |                                                                                                    |          |

Enter '1' to access the RFE tool:

| Terminal CU<br>System TK<br>TSO User HE                        | UOCO<br>4-<br>RCO1                                                                                                    |                                                                                 | Date<br>Time | 03.12.21<br>00:58:19 |
|----------------------------------------------------------------|----------------------------------------------------------------------------------------------------|---------------------------------------------------------------------------------|--------------|----------------------|
| Option ===>                                                    | 1 🛛                                                                                                    |                                                                                 |              |                      |
| TK4-                                                           | The MVS 3.8j Tur(n)key<br>Version 1.00 Update 08                                                                                                    | System<br>- MVS PUT 8505                                                        | ան           |                      |
|                                                                | TSO Applications                                                                                                    | 6<br>                                                                           |              |                      |
| 1 RFE<br>2 RPF<br>3 IM<br>4 QUEU<br>5 HELP<br>6 UTIL<br>7 TERM | "SPF like" product<br>"SPF like" product<br>IMON/370 system mo<br>spool browser<br>general TSO help<br>S information on uti<br>TEST verify 3270 termin | civity tool<br>civity tool<br>pnitor<br>lities and commands<br>nal capabilities | available    |                      |
|                                                                | Enter X to Termina                                                                                                    | ate                                                                             |              |                      |
| PF3=Termina                                                    | te                                                                                                    |                                                                                 |              |                      |

Enter '3' to access utility functions:

| COMMA | ND ===> 3 | REVIEW FRONT END                     |                           |                          |
|-------|-----------|--------------------------------------|---------------------------|--------------------------|
| 1     | BROWSE    | - VIEW OR BROWSE DATA SET CONTENTS   | USERID                    | - HERC01                 |
| 2     | EDIT      | - UPDATE OR CREATE DATA SET CONTENTS | TERMINAL                  | - CUU0C0                 |
| 3     | UTILITIES | - PERFORM UTILITY FUNCTIONS          | NETWURK<br>RELEASE<br>DAY | -<br>- 46.6<br>- FRT 337 |
| 6     | COMMAND   | - ISSUE TSO OR CLIST COMMAND         | DATE                      | - 2021-12-03             |
| Х     | EXIT      | - TERMINATE RFE                      | TIME                      | - 00:58                  |

Enter '8' to access held job output:

| 2025/06/17 | 07:01     | 11/16        | JCL and Programming On the MVS Turnkey System |
|------------|-----------|--------------|-----------------------------------------------|
| COMMA      | ND ===> 8 |              | DATA SET UTILITIES                            |
| 1          | LIBRARY   | - PDS COMPRE | SS AND MEMBER MANAGEMENT                      |
| 2          | DATASET   | - CREATE, DE | LETE, RENAME, CATALOG OR UNCATALOG DATA SET   |
| 3          | MOVE/COPY | - MOVE OR CO | PY PDS MEMBERS OR DATA SET CONTENTS           |
| 4          | DSLIST    | - PROCESS DA | TA SETS FROM A CATALOG OR VTOC LIST           |
| 5          | SPFSTATS  | - ADMINISTER | STATISTICS OF LIBRARY MEMBERS                 |
| 8          | OUTLIST   | - DISPLAY, D | ELETE OR PRINT HELD JOB OUTPUT                |

Enter 'ST \*', indicating that you want to display all held jobs:

| DEUQUE                     |             | · · · · · · · · · · · · · · · · · · · | INF 1 NF 1             |
|----------------------------|-------------|---------------------------------------|------------------------|
|                            |             | L                                     |                        |
| COMMAND ===> ST *          |             | SCROLI                                | _ ===> <mark>CS</mark> |
| C O JODNAME JODTDENT QUEUE | EXEC STATUS | STEPNAME PROCSTEP                     | CPU-TTMF               |
|                            |             |                                       | 4 4 4                  |
| HERCOI ISUVVVV6 XEQ @      | 184-        | ISULUGUN                              | 1.10                   |
|                            |             |                                       |                        |

You'll see 'NEWCOB', the job you recently submitted, at the end of the list:

| REVOUT *              |                 |             |                  | LINE     | 1 OF 17              |
|-----------------------|-----------------|-------------|------------------|----------|----------------------|
| COMMAND ===>          |                 |             |                  | SCROLL   | ===> <mark>CS</mark> |
| S Q JOBNAME           | JOBIDENT QUEUE  | EXEC STATUS | STEPNAME         | PROCSTEP | CPU-TIME             |
| SYSLOG                | STC00088 XEQ \$ | TK4-        |                  |          | 0.99                 |
| SPPILOT               | STC00089 XEQ \$ | ТК4-        | BSPPILOT         | C3P0     | 0.08                 |
| Í Í INIT              | STC00090 XEQ \$ | TK4-        | INIT             | IEFPROC  | 0.00                 |
| Í Í INIT              | STC00091 XEQ \$ | TK4-        | INIT             | IEFPROC  | 0.00                 |
| Í Í INIT              | STC00092 XEQ \$ | TK4-        | INIT             | IEFPROC  | 0.00                 |
| ' INIT                | STC00093 XEQ \$ | TK4-        | INIT             | IEFPROC  | 0.00                 |
| Í Í INIT              | STC00094 XEQ \$ | TK4-        | INIT             | IEFPROC  | 0.00                 |
| Í Í INIT              | STC00095 XEQ \$ | TK4-        | INIT             | IEFPROC  | 0.01                 |
| 1 1 NET               | STC00098 XEQ \$ | TK4-        | NET              | IEFPROC  | 0.32                 |
| f f TP                | STC00099 XEQ \$ | TK4-        | TP               | TCAM     | 0.69                 |
| 1 1 MF1               | STC00100 XEQ \$ | TK4-        | MF1              | IEFPROC  | 0.04                 |
| f f TS0               | STC00101 XEQ \$ | TK4-        | TS0              | STEP1    | 0.01                 |
| <pre>f f SNASOL</pre> | STC00102 XEQ \$ | TK4-        | SNASOL           | SOLICIT  | 0.59                 |
| f f JRP               | STC00103 XEQ \$ | TK4-        | JRP              | JRP      | 0.11                 |
| 1 1 HERC01            | TSU00006 XEQ @  | TK4-        | TSOLOG <u>ON</u> |          | 1.11                 |
| * * NEWJCC            | JOB00003 PRTPU  |             |                  |          |                      |
| 1 NEWCOB              | JOB00006 PRTPU  |             |                  |          |                      |
|                       |                 |             |                  |          |                      |

Enter 'S' in the S column for the NEWCOB job:

| REVOUT *     |                 |             |          | LIN      | E 1 OF 17 |
|--------------|-----------------|-------------|----------|----------|-----------|
|              |                 |             | OTEDNANE | DDOODTED |           |
| S Q JUBNAME  | JUBIDENI QUEUE  | EXEC STATUS | STEPNAME | PRUCSTEP | CPU-IIME  |
| ´´ SYSLOG    | STC00088 XEQ \$ | TK4-        |          |          | 1.01      |
| * * BSPPILOT | STC00089 XEQ \$ | TK4-        | BSPPILOT | C3P0     | 0.08      |
| Í Í INIT     | STC00090 XEQ \$ | TK4-        | INIT     | IEFPROC  | 0.00      |
| Í Í INIT     | STC00091 XEQ \$ | TK4-        | INIT     | IEFPROC  | 0.00      |
| Í Í INIT     | STC00092 XEQ \$ | TK4-        | INIT     | IEFPROC  | 0.00      |
| Í Í INIT     | STC00093 XEQ \$ | TK4-        | INIT     | IEFPROC  | 0.00      |
| 1 1 INIT     | STC00094 XEQ \$ | TK4-        | INIT     | IEFPROC  | 0.00      |
| 1 1 INIT     | STC00095 XEQ \$ | TK4-        | INIT     | IEFPROC  | 0.01      |
| 1 1 NET      | STC00098 XEQ \$ | TK4-        | NET      | IEFPROC  | 0.32      |
| TP TP        | STC00099 XEQ \$ | TK4-        | ТР       | TCAM     | 0.69      |
| 1 1 MF1      | STC00100 XEQ \$ | TK4-        | MF1      | IEFPROC  | 0.04      |
| 1 TSO        | STC00101 XEQ \$ | TK4-        | TS0      | STEP1    | 0.01      |
| SNASOL       | STC00102 XEQ \$ | TK4-        | SNASOL   | SOLICIT  | 0.62      |
| 1 JRP        | STC00103 XEQ \$ | ТК4-        | JRP      | JRP      | 0.12      |
| 1 HERC01     | TSU00006 XEQ @  | TK4-        | TSOLOGON |          | 1.13      |
| A NEW JOC    | JOB00003 PRTPU  | 4           |          |          |           |
| S 🛛 NEWCOB   | JOB00006 PRTPU  | 1           |          |          |           |

Job output is displayed:

| SYS21337.T010558.RA000.HERC01.J0B00006 |                  |             |                        |                                       | Line 1 Col 2 8                        |                                                 |
|----------------------------------------|------------------|-------------|------------------------|---------------------------------------|---------------------------------------|-------------------------------------------------|
| Lommand =                              | -==>2(           | <u> </u>    | ) 4(                   | 50                                    | 60                                    | $\frac{5 \text{ croll}}{70} == 2 \frac{13}{80}$ |
| -+++-                                  | +                | ++          | /++                    | ·++                                   | · · · · · · · · · · · · · · · · · · · | +++++                                           |
|                                        |                  |             |                        |                                       |                                       |                                                 |
|                                        |                  |             |                        | J                                     | IFS2 J                                | 0 8 1 0 6                                       |
| 01.03.49                               | JOB 6            | TEE677T We  | ARNING MESS            | AGE(S) FOR                            | JOB NEWCO                             | B TSSUED                                        |
| 01.03.49                               | JOB 6            | \$HASP373 N | NEWCOB ST              | ARTED - IN                            | IT 1 - CL                             | ASS A - SYS TK4-                                |
| 01.03.49 0                             | JOB 6            | IEF403I NE  | EWCOB - STA            | ARTED - TIM                           | E=01.03.49                            |                                                 |
| 01.03.49                               | JOB 6            | IEC130I SY  | SPUNCH DD              | STATEMENT                             | MISSING                               |                                                 |
| 01.03.49                               | JOB 6            | IEC130I SY  | /SLIB DD               | STATEMENT                             | MISSING                               |                                                 |
| 01.03.49                               | JOB 6            | IEC130I SY  | SPUNCH DD              | STATEMENT                             | MISSING                               |                                                 |
| 01.03.49                               | JOB 6            | IEFACTRT -  | - Stepname             | Procstep                              | Program                               | Retcode                                         |
| 01.03.49 0                             | JOB 6            | NEWCOB      | HELOWRLD               | COB                                   | IKFCBL00                              | RC= 0000                                        |
| 01.03.49                               | JOB 6            | NEWCOB      | HELOWRLD               | LKED                                  | IEWL                                  | RC= 0000                                        |
| 01.03.49                               | JOB 6            | +HELLO, WO  | ORLD                   |                                       |                                       |                                                 |
| 01.03.49                               | JOB 6            | NEWCOB      | HELOWRLD               | GO                                    | PGM=*.DD                              | RC= 0000                                        |
| 01.03.49                               | JOB 6            | IEF4041 NE  | WCOB - ENL             | JED - IIME=                           | 01.03.49                              |                                                 |
| 01.03.49                               | JUB 6            | \$HASP395 N | NEWCOB EN              | IDED                                  |                                       |                                                 |
| 1                                      | 77NEWCUB         | JUB (SEI    |                        |                                       |                                       |                                                 |
|                                        | 11               |             | I CUBUL ,              |                                       |                                       |                                                 |
|                                        |                  |             | 5778,<br>21000-11      |                                       |                                       |                                                 |
|                                        |                  | MCCL        | -LH35-Π,<br>Ενεί-(1 1) |                                       |                                       |                                                 |
|                                        |                  |             | -UEDCA1 DAG            | schodd-                               | CE.                                   |                                                 |
|                                        | //               | UJER-       | -NEKUVI,PH:            | ) 3 M 0 K D -                         | UL                                    | NEKHIED DI UDL<br>******                        |
|                                        | ***              |             |                        |                                       |                                       |                                                 |
|                                        | *** NAME         | : SYS2101.1 | TRATESTOOP             | 0                                     |                                       |                                                 |
|                                        | ***              | - 010210021 |                        | , , , , , , , , , , , , , , , , , , , |                                       |                                                 |
|                                        | *** DESC         | : TEST COBO | DE TNSTALLE            | TTON                                  |                                       |                                                 |
|                                        | ***              |             |                        |                                       |                                       |                                                 |
|                                        | ******           | *********   | *********              | *******                               | *******                               | *****                                           |
| 2                                      | //HELOWRI        | D EXEC COE  | BUCLG                  |                                       |                                       |                                                 |
| 3                                      | <b>XXCOBUCLO</b> | G PROC SOUT | [= <b>**</b>           |                                       |                                       |                                                 |
| 4                                      | XXCOB EX         | KEC PGM=IH  | (FCBL00,               |                                       |                                       |                                                 |
|                                        | XX               | PARM='      | LOAD, SUPMA            | P,SIZE=204                            | 18K, BUF=102                          | 4K <sup>-</sup>                                 |
| 5                                      | XXSYSPRI         | NT DD SYSC  | DUT=&SOUT              |                                       |                                       |                                                 |
| 6                                      | XXSYSUT1         | DD UNIT=SY  | (SDA, SPACE=           | (460,(700,                            | 100))                                 |                                                 |
| 7                                      | XXSYSUT2         | DD UNIT=SY  | (SDA, SPACE=           | (460,(700,                            | 100))                                 |                                                 |
| 8                                      | XXSYSUT3         | DD UNIT=SY  | (SDA, SPACE=           | (460,(700,                            | 100))                                 |                                                 |
| 9                                      | XXSYSUT4         | DD UNIT=SY  | (SDA, SPACE=           | (460,(700,                            | 100))                                 |                                                 |
| 10                                     | XXSYSLIN         | DD DSNAME=  | &LOADSET,E             | DISP=(MOD,P                           | ASS),UNIT=                            | SYSDA,                                          |
|                                        | XX               | SPAC        | E=(80,(500             | ),100))                               |                                       | 7828K FRE                                       |
|                                        |                  |             |                        |                                       |                                       |                                                 |

Press [F8] to page down, and you'll see the 'Hello World' output:

| SYS21337.<br>Comm <u>and</u> = | T010558.RA000  | .HERC01.JOB00                 | 0006         |           | Li         | ne 118 Co<br>Scro <u>ll =</u> = | ol 2 81<br>≔> <mark>CS</mark> |
|--------------------------------|----------------|-------------------------------|--------------|-----------|------------|---------------------------------|-------------------------------|
| 10                             | 20             | 30                            | 40           | 50        | 60         | 70                              | 80                            |
| ++-                            |                | **********                    | ++<br>{***** | ******    | *****      | *******                         | ******                        |
| * 2.J                          | lobstep_of_iob | : NEWCOB                      | Stepname:    | LKED      | Progra     | m name: ]                       | EWL                           |
| ĸ                              | elapsed time   | 00:00:00,04                   |              |           | CPU-Iden   | tifier:                         | TK4-                          |
| ÷                              | CPU time       | 00:00:00,02                   |              | Virtu     | al Storage | used:                           | 264K                          |
| ĸ                              | corr. CPU:     | 00:00:00,02                   | CPU time     | has been  | corrected  | by 1 /                          | 1,0 m                         |
| ж<br>                          | 0              |                               |              |           |            |                                 |                               |
| * 170<br>* Norsh               | uperation      | road uta DD                   |              | та•       | 0          |                                 |                               |
| • NUMD<br>⊮ 140                | 22 DMV         |                               | 10 148       | 17.1      | 48 0       | 170                             | 0 DM                          |
| * 177.                         |                | 10010                         |              | ·····     | 10V        | 1/ 11/ 11/1                     |                               |
| ĸ                              |                |                               | Cha          | rge for s | tep (w∕o S | YSOUT):                         |                               |
| ************                   |                |                               | ************ | *******   | *******    | *******                         | ******                        |
| IEF2301 HL<br>IFF237T 19       | LUC. FUR NEWL  | TO DOM TELOWRI                |              |           |            |                                 |                               |
|                                |                | TO SYSPRINT                   |              |           |            |                                 |                               |
| HELLO, WOR                     |                |                               |              |           |            |                                 |                               |
| IEF142I NE                     | HEEL GO HELOK  | IRLD - STEP WA                | AS EXECUTED  | - COND C  | 0DE 0000   |                                 |                               |
| IEF285I                        | SYS21337.T010  | 349.RA000.NE                  | ICOB.GODATA  |           | KEPT       | *                               | 0                             |
| IEF285I                        | VOL SER NOS=   | WORK02.                       |              |           |            |                                 |                               |
| IEF285I                        | JES2.J0B00006  | .\$00104                      |              |           | SYSOUT     |                                 |                               |
| IEF373I ST                     | EP /G0 /       | START 21337.                  | .0103        |           |            | ANTH                            |                               |
| IEF3741 ST                     |                | STUP 21337.                   | .0103 CPU    | OMIN 00   | .00SEC SRB | OMIN                            | 00.005                        |
| IEF2371 18<br>IEF285T          | SYS21227 TO10  | 10 31300001<br>1349 BAAAA NEL |              | 01        | KEDT       | ¥                               | 0                             |
| IFF285T                        | VOL SER NOS-   | WORK02                        |              | V1        |            |                                 | v                             |
| IEF285I                        | SYS21337.T010  | 349.RA000.NE                  | COB.GODATA   |           | DELETED    |                                 |                               |
| IEF2851                        | VOL SER NOS=   | WORK02.                       |              |           |            |                                 |                               |
| IEF375I J                      | IOB /NEWCOB /  | START 21337.                  | .0103        |           |            |                                 |                               |
| IEF376I J                      | IOB /NEWCOB /  | STOP 21337                    | .0103 CPU    | OMIN 00   | .07SEC SRB | OMIN                            | 00.025                        |
| CB545 V2                       | LVL78 01MAY7   | 2                             | IBM O        | S AMERICA | N NATIONAL | STANDARE                        | ) COBOL                       |
| 1                              |                |                               |              |           |            |                                 |                               |
| 00001                          | 001 TDENTIES   | CATTON DTVTS                  | ION .        |           |            |                                 |                               |
| 00002                          | 002 PROGRAM-   | ID. THELLOT                   |              |           |            |                                 |                               |
| 00003                          | 003 ENVIRONM   | ENT DIVISION.                 |              |           |            |                                 |                               |
| 00004                          | 004 CONFIGUE   | ATION SECTION                 | ۹.           |           |            |                                 |                               |
| 00005                          | 005 SOURCE-C   | OMPUTER. IBM                  | 1-360.       |           |            |                                 |                               |
| 00006                          | 006 OBJECT-C   | OMPUTER. IBM                  | 1-360.       |           |            |                                 |                               |
| 00007                          | 0065 SPECIAL-  | NAMES.                        |              |           |            | 7828                            | 3K FREE                       |
|                                |                |                               |              |           |            |                                 |                               |

Press [F3] several times to return to the main screen.

### FORTRAN

FORTRAN first appeared in 1957. The latest stable release was in 2018. It's widely used in scientific and engineering applications.

Follow the COBOL instructions, with the following differences:

- 1. Copy 'TESTFORT' instead of 'TESTCOB', and name it 'NEWFORT' instead of 'NEWCOB'.
- 2. When you edit NEWFORT, change the job name and description to indicate NEWFORT instead of

NEWCOB.

## PL/1

You may also see the name written as 'PL/I'. It first appeared in 1964, and the latest stable release was in 2019.

Follow the COBOL instructions, with the following differences:

- 1. Copy 'TESTPL1' instead of 'TESTCOB', and name it 'NEWPL1' instead of 'NEWCOB'.
- 2. When you edit NEWPL1, change the job name and description to indicate NEWPL1 instead of NEWCOB.

There's an additional change, and it's important:

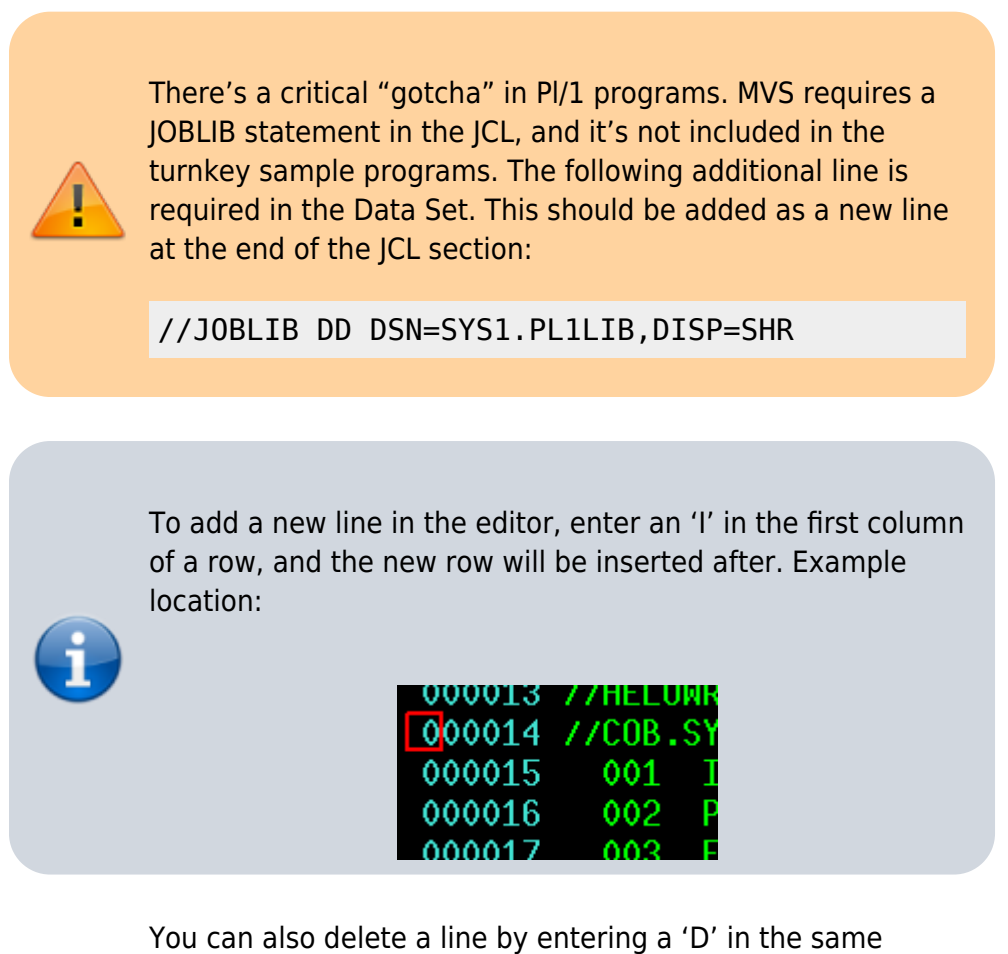

location.

### С

C first appeared in 1972, and the latest stable release was in 2018. It's the most actively used "old language" by far, heavily used in operating system and kernel development, device drivers, and embedded development.

It's a dangerous language: Memory management is tricky. But, it's also extremely powerful, as it's well suited for getting close to the hardware.

Follow the COBOL instructions, with the following differences:

- Copy 'TESTJCC' instead of 'TESTCOB', and name it 'NEWJCC' instead of 'NEWCOB'. Use TESTJCC as your copy source, not TESTGCC. The GCC compiler ABENDs (throws an error) in the MVS Turnkey system.
- 2. When you edit NEWJCC, change the job name and description to indicate NEWJCC instead of NEWCOB.

mainframe, retro

From: https://kbase.devtoprd.com/ - **Knowledge Base** 

Permanent link: https://kbase.devtoprd.com/doku.php?id=jcl programming mvs turnkey system

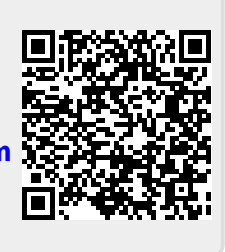

Last update: 2025/06/08 07:15